#### 6. 申请就业协议线下签约操作步骤

此功能适用于**就业单位没有在登记平台注册,**无法与用人单位 在线签约的毕业生。

**线下签约流程:**毕业生通过登记平台在线填写就业协议信息, 经学校(院系)协议审核通过后,生成就业协议书。毕业生或用人 单位下载打印就业协议书,用人单位盖章后,由毕业生或用人单位回 传就业协议书图像,经学校(院系)签约审核通过后,线下签约完 成。

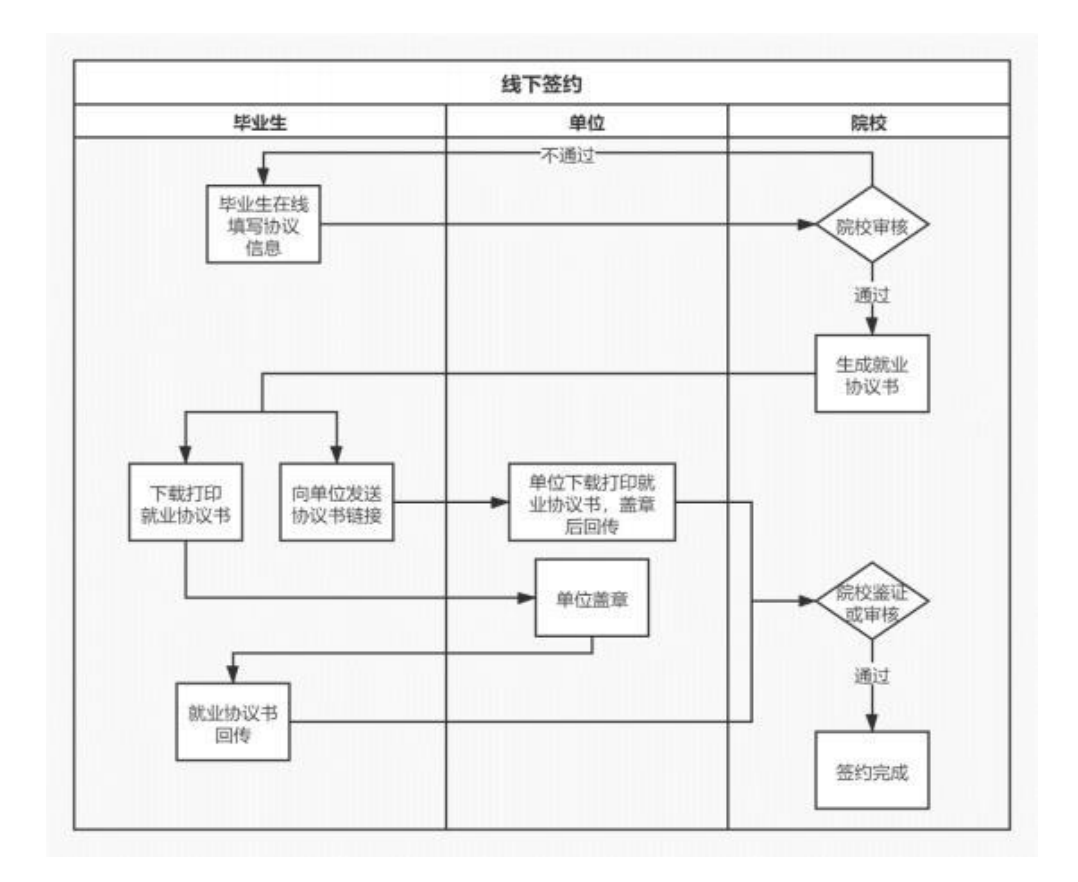

#### 图 17 线下签约流程图

#### 6.1 毕业生在线填写协议信息

毕业生在主界面选择"未签就业协议申请签约",按要求在 线填写就业协议相关信息后,确认并提交学校(院系)审核。

全国高校毕业生毕业去向登记与网上签约平台操作指南(毕业生)

| <                 | 申请签约                          |                        |
|-------------------|-------------------------------|------------------------|
| 18. 无法与HRPP       | 过行间上想到,每一次另建生地一般662米。         |                        |
| 单位信息              |                               |                        |
| *种位长期             | (0.030+                       |                        |
| "用一社会包刷代码         | 30.02                         |                        |
| * apions is       | 2109                          |                        |
| * ##4029148       | 16.6479                       |                        |
| " MERLINE         |                               |                        |
|                   | 4510222110004012251           |                        |
| * #M29601         | doments.                      |                        |
| - IRG5R           |                               |                        |
| "单位底派人            | 2007                          |                        |
| 脱疡人肉的             | 1010                          |                        |
| "联系人子机            | 0.001                         |                        |
| "赵乐人郎稍            | 0.021                         |                        |
| 104W              | 1810. #001 + 134              |                        |
| NORMAL CONTRACTOR | phill, 2012, 1922             | 10                     |
| NOT ALL P         | 10.02, 0002, 2000             | -76                    |
| 1149世             | 35-0, 990 ····                | 35                     |
| MITCH I           |                               |                        |
| 8/2010            | 8.0                           |                        |
| 活动工作地质            | 2430                          |                        |
| 1单位显然解决户档         | 日的单位编载 开展单位编载<br>上版主管单位编载 开展载 | £.                     |
| 16(2)117019       | 3.0                           |                        |
|                   |                               |                        |
|                   |                               | 11/100                 |
| 学生信息              |                               |                        |
| <b>W</b> .2.02    | 1                             | <pre>mi000m &gt;</pre> |
| C                 | 1922                          |                        |
|                   |                               | -                      |
|                   | 1842<br>                      |                        |
|                   | 631                           |                        |

### 图 18 填写协议信息

如果毕业生提交后发现就业协议信息有误,在学校(院系) 审核之前,毕业生可点击"撤回修改",撤回后可重新编辑就业协议信息再提交学校(院系)审核。

| <        | 我的签约            |        |
|----------|-----------------|--------|
| 单位信息     |                 |        |
| 单位告称     | 越综合企业           |        |
| 统一社会信用代码 |                 |        |
| 单位性质     | 医疗卫生单位          |        |
| 单位行业     | 信息传输、软件和信息技术服务业 |        |
| 通讯地址     | 天御市宝坻区          |        |
| 详细地址     | -               |        |
| 单位联系人    | 11              |        |
| 联系人电话    | 010-11111111    |        |
| 联系人手机    | 1322222222      |        |
| 联系人邮箱    | 123@qq.com      |        |
| 单位是否解决户档 | 不接收             |        |
| 协议补充内容   |                 |        |
| 学生信息     |                 |        |
|          |                 | 详细信息 > |
|          | 2019/0-20       |        |
|          |                 |        |

图 19 撤回修改

# 6.2 学校 (院系)协议审核

学校(院系)审核毕业生提交的就业协议信息。若学校( 院系)审核通过,毕业生主界面对应条目状态显示为"就业协议审 核通过",点击进入可下载就业协议书。

| 我的签约及毕业去向登记                                                                                                    |   |
|----------------------------------------------------------------------------------------------------|---|
| <ul> <li>         ·</li></ul>                                                                                                  | > |
| 签约单位: 結综合企业<br>签约发起人:本人<br>● 就业协议审核不通过 2021-03-25 15:16                                                                        | > |
| 签约单位: 越综合企业<br>签约发起人:单位废约<br>● 学校 (学院) 学校通过 解的完成 2021-03-25 11:36                                                              | > |
| <ul> <li>         登約单位: 赫综合企业          签约发起人:单位地约      </li> <li>          学校(学院) 学校不通过 签约失数 2021-03-24 16:54      </li> </ul> | > |
| 未签载单协议 申请告约                                                                                                    |   |
| estation dista                                                                                                    |   |
| 无意味着协议去兴度记                                                                                                    |   |

图 20 就业协议审核通过

若学校(院系) **退回修改**,毕业生主界面对应条目状态显示 为"协议审核待提交(老师退回)",需根据退回修改原因修改就 业协议信息后重新提交审核。

|                         | 我的签约及毕业去向登记                                                                                                    |          |
|-------------------------|----------------------------------------------------------------------------------------------------|----------|
| 签约单位: 越综合:              | 24                                                                                                    |          |
| 第約发起人:本人<br>計本:40次開始後期の | (44060077) 2021-03-25 14-50                                                                                                    | >        |
| 下一步:修改后提交审              | 板                                                                                                    |          |
| 签约单位: 越综合:              | 21                                                                                                    |          |
| 签约发起人:单位邀约              |                                                                                                    | >        |
| ● 学校(学院)审核》             | 101 解約第308 2021-03-25 11:36                                                                                                    |          |
| 签约单位: 越综合:              | 24                                                                                                    | >        |
| ●学校(学校)市核社              | -<br>「通过 签约失败 2021-03-24 16:54                                                                                                    | <i>,</i> |
|                         |                                                                                                    |          |
|                         | 未签就业协议 中請签约                                                                                                    |          |
|                         | 已签帐业协议 登记他力                                                                                                    |          |
|                         |                                                                                                    |          |
|                         |                                                                                                    |          |
|                         |                                                                                                    |          |
| 图 21                    | 协议审核退回修改                                                                                                    |          |
|                         |                                                                                                    |          |
| ,                       | Theory SE and                                                                                                    |          |
| `                       | 10030213                                                                                                    |          |
|                         | 0                                                                                                    |          |
|                         | 协议审核待提交 (老师道回)                                                                                                    |          |
| 末白学生医生的分析               | 889中心1的中核消息:                                                                                                    | -        |
| 单位性质有误                  |                                                                                                    |          |
| 签约信息                    |                                                                                                    |          |
| 协议编号                    |                                                                                                    |          |
| 他的真型                    | 城下签约                                                                                                    |          |
| 经约状态                    |                                                                                                    |          |
| <b>建约时间</b>             | 2021-03-30 15:48:45                                                                                                    |          |
| 朝空美州                    | N42005A.0                                                                                                    |          |
| 1915222389              | -                                                                                                    |          |
| 12 MARKED               |                                                                                                    |          |
| AN IT ADAY              |                                                                                                    |          |
| 透灼会                     | -                                                                                                    |          |
| 8199305                 |                                                                                                    |          |
| 1939/4082               |                                                                                                    |          |
| 实际工作地点                  |                                                                                                    |          |
| mit/em                  |                                                                                                    |          |
| 中亚自动                    |                                                                                                    |          |
| 单位目标                    | 1445 (S 12-3).                                                                                                    |          |
| 现一社会信用代告                | King That also                                                                                                    |          |
| microsite               | And a second second sec |          |
| WER HALL                | 大津市主地区                                                                                                    |          |
| LY-RENDAL               |                                                                                                    |          |
| 单位原系人                   | 11                                                                                                    |          |
| 职练人用结                   | 010-11111111                                                                                                    |          |
| 联系人于机                   | 1322222222                                                                                                    |          |
| 联邦人和相                   | 123@qq.com                                                                                                    |          |
| 单位是否解决户档                | 不接收                                                                                                    |          |
| 协议补充内容                  |                                                                                                    |          |
| 学生信息                    |                                                                                                    |          |
|                         | 14 (8402)                                                                                                    | 8 >      |
|                         |                                                                                                    |          |
|                         | #FX                                                                                                    |          |
|                         | 下意纳设计                                                                                                    |          |
|                         |                                                                                                    | 5        |
|                         | 上海铁器协议电子图片                                                                                                    |          |
|                         | andra i                                                                                                    |          |
|                         | *                                                                                                    | -        |
| 用中间的用                   | EN 11 874103885 adurchs com on (HECHERSED)                                                                                                    |          |

图 22 修改协议信息

若学校(院系) 审核不通过,毕业生主界面对应条目状态显示为"就业协议审核不通过"。此时毕业生的就业协议申请直接 作废,毕业生需按照审核不通过原因重新填写就业协议信息后, 提交学校(院系)审核。

| 我的签约及毕业去向登记                                                                                                    |   |
|----------------------------------------------------------------------------------------------------|---|
| <ul> <li>签约单位: 越综合企业</li> <li>签约发起人:本人</li> <li>● 就业协议审核不通过 2021-03-25 15:16</li> </ul>                                         | > |
| <ul> <li>         怒约单位: 越综合企业<br/>怒约发起人:单位遵约         </li> <li>         ◆ 学校(学院) 車枝通过 解约完成 2021-03-25 11:38         </li> </ul> | > |
| <ul> <li>签约单位: 越综合企业</li> <li>签约发起人:单位逾约</li> <li>学校(学院) 申核不通过 签约失败 2021-03-24 16:54</li> </ul>                                 | > |
| 未签就业协议 申请签约                                                                                                    |   |
| 已签款32%设 查记信息                                                                                                    |   |
| 无需就业协议 去向登记                                                                                                    |   |

图 23 协议审核不通过

# 6.3 下载回传用人单位盖章协议书

学校(院系)审核通过后,毕业生下载打印就业协议书,联 系用人单位盖章,并回传就业协议书图像。毕业生点击"点击下载电 子协议书",下载打印就业协议书并联系用人单位盖章;点击" 本人回传协议书",及时回传用人单位盖章的就业协议书图像材 料,提交学校(院系)审核。另外,毕业生还可以点击"用人单 位协助回传协议书",通过登记平台向用人单位发送协议链接短 信,请用人单位下载打印就业协议书,加盖用人单位公章后由用 人单位协助回传。 注意:每张图像材料不要超过 300K,超过系统会自动压缩,可能会影响清晰度。

| <         | 我的签约                          |        |
|-----------|-------------------------------|--------|
|           | <b>S</b>                      |        |
|           | 就业协议审核通过!<br>请用人单位盖章。并回传协议书图像 |        |
|           | 点击下载电子协议书                     |        |
| 签约信息      |                               |        |
|           |                               | 详细信息 > |
| 单位信息      |                               |        |
| 越综合企业     |                               | 详细信息>  |
| 学生信息      |                               |        |
|           |                               | 详细信息 > |
| 回传协议书: (二 | [进一)                          |        |
|           | 本人回传协议书                       |        |
|           | 用人单位协助回传协议书                   |        |
| 注: 向用人单位  | 发送协议链接,由单位协助回传。               |        |

图 24 下载回传就业协议书

如果毕业生提交后发现就业协议书图像有误,在学校(院系) 审核之前,毕业生可点击"撤回修改",撤回后可重新编辑回传就 业协议书再提交学校(院系)审核。

# 6.4 学校 (院系)签约审核

毕业生或用人单位回传就业协议书图像后,将交由学校(院 系)进行签约审核。若**审核通过**,则签约完成;若**退回修改**,则毕 业生需根据退回意见重新回传就业协议书图像;若**审核不通过**,则 线下签约申请直接作废,毕业生需重新在线填写就业协议信息 提交 审核。

17